# Einrichtung Ihrer Goingnet-Adresse **Thunderbird**

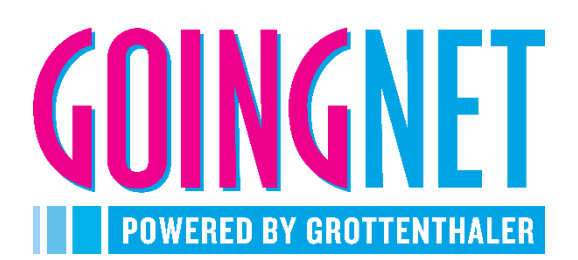

Mozilla Thunderbird ist ein freies Programm zum Senden und Empfangen von E-Mails mit weiteren nützlichen Features wie Kalender, Kontakte, usw. Untenstehend finden Sie eine Anleitung um Ihre E-Mail-Adresse in dieses Programm einzubinden.

## Protokolle

Sie können sich zwischen den beiden Protokollen **POP3** und **IMAP** entscheiden. Der Unterschied zwischen den beiden Protokollen liegt darin, dass bei POP3 die E-Mails direkt vom Mailserver auf Ihren PC geladen werden und vom Mailserver gelöscht werden. Bei IMAP werden die E-Mails mit dem Server **synchronisiert**, daher wählen Sie dieses Protokoll, wenn Sie Ihr Konto auf mehreren Geräten abrufen möchten. Generell empfiehlt sich die Verwendung von IMAP mehr.

## Für die Einrichtung benötigen Sie

| E-Mail Adresse/Benutzername<br>Passwort | ihre.adresse@goingnet.at<br>Ihr persönliches Passwort      |
|-----------------------------------------|------------------------------------------------------------|
| Posteingangsserver                      | mail.goingnet.at                                           |
| Port IMAP                               | 993 SSL oder 143                                           |
| Port POP3                               | 995 SSL oder 110                                           |
| Postausgangsserver                      | mail.goingnet.at                                           |
| Port                                    | 465 SSL oder 25                                            |
|                                         | Die Verschlüsselung SSL ist optional, wird aber empfohlen. |
| SMTP Authentifizierung                  | IST Anmeldedaten                                           |

Öffnen Sie nun das Thunderbird-Programm auf Ihrem PC.

Wenn dies die erste E-Mail-Konfiguration ist, erscheint ein Assistent, der Ihnen beim Einrichten der E-Mail behilflich ist.

Wenn Sie ein bereits ein E-Mail Konto in Thunderbird haben, fügen Sie ein weiteres Konto hinzu.

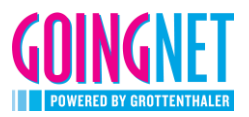

## 1. Automatische Einrichtung

Es handelt sich um die Einrichtung einer bestehenden E-Mail-Adresse. Geben Sie Ihre Daten ein und klicken Sie anschließend auf weiter.

| Bestehende E-Mail-Adresse ei                                                            | inrichten                |                | × |
|-----------------------------------------------------------------------------------------|--------------------------|----------------|---|
| Bestehende E-Mail-Adresse einrichten<br>Richten Sie Ihre derzeitige E-Mail-Adresse ein. |                          |                |   |
| lhr <u>N</u> ame:                                                                       | Max Mustermann           | (j             |   |
| <u>E</u> -Mail-Adresse:                                                                 | ihre.adresse@goingnet.at | (j             |   |
| Passwort:                                                                               | ••••••                   | ø              |   |
|                                                                                         | ✓ Passwort speichern     |                |   |
|                                                                                         |                          |                |   |
|                                                                                         |                          |                |   |
|                                                                                         |                          |                |   |
|                                                                                         |                          |                |   |
|                                                                                         |                          |                |   |
| <u>M</u> anuell einrichten                                                              | Abbrechen                | <u>W</u> eiter |   |

Das Programm sucht nun automatisch nach dem richtigen Posteingangs- und Postausgangsserver.

| Bestehende E-Mail-Adresse e | inrichten                                                                                                    | ×              |
|-----------------------------|----------------------------------------------------------------------------------------------------|----------------|
| Bestel<br>Rici              | nende E-Mail-Adresse einrichten<br>nten Sie Ihre derzeitige E-Mail-Adresse ein.                                        |                |
| lhr <u>N</u> ame:           | Max Mustermann                                                                                                    | Ĵ              |
| <u>E</u> -Mail-Adresse:     | ihre.adresse@goingnet.at                                                                                               | ()             |
| <u>P</u> asswort:           | •••••                                                                                                    | ø              |
| 🗸 Einstellunge              | Passwort speichern en für Microsoft Exchange-Server wurden gefunden                                                    |                |
| Protokoll:                  | <ul> <li>IMAP (Nachrichten auf dem Server speichern)</li> <li>POP3 (Nachrichten auf diesem Computer speiche</li> </ul> | ern)           |
| Posteingangs-Server:        | MAP mail.goingnet.at SSL                                                                                               |                |
| Postausgangs-Server:        | mail.goingnet.at SSL                                                                                                   |                |
| bendzenialne. m             | e.auressewyongnet.ar                                                                                                   |                |
| <u>M</u> anuell einrichten  | Abbrechen                                                                                                    | <u>F</u> ertig |

Im nächsten Schritt wählen Sie das Protokoll aus, über welches Sie die Nachrichten abrufen möchten (IMAP oder POP3). Klicken Sie auf "Fertig" und Thunderbird schließt die Einrichtung selbstständig ab, Sie werden in Ihr Postfach weitergeleitet.

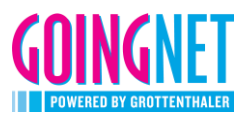

## 2. Manuelle Einrichtung

Sollte die automatische Suche nicht erfolgreich sein können Sie auch auf die manuelle Einrichtung umschalten.

| Bestehende E-Mail-Adresse  | einrichten                                                                         | $\times$ | Bestehende E-Mail-Adress             | e einrichten                                                                                  | ×              |
|----------------------------|------------------------------------------------------------------------------------|----------|--------------------------------------|-----------------------------------------------------------------------------------------------|----------------|
| Beste                      | ehende E-Mail-Adresse einrichten<br>ichten Sie Ihre derzeitige E-Mail-Adresse ein. |          | Best                                 | tehende E-Mail-Adresse einrichten<br>Richten Sie Ihre derzeitige E-Mail-Adresse ein.          |                |
| lhr <u>N</u> ame:          | Max Mustermann                                                                     | 0        | Ihr <u>N</u> ame:                    | Max Mustermann                                                                                | Ū              |
| <u>E</u> -Mail-Adresse:    | ihre.adresse@goingnet.at                                                           | 0        | <u>E</u> -Mail-Adresse:              | ihre.adresse@goingnet.at                                                                      | 0              |
| Passwort:                  | ••••••                                                                             | ø        | Passwort:                            | •••••                                                                                         | ø              |
|                            | Passwort speichern                                                                 |          | 🗸 Einstellu                          | Passwort speichern ngen für Microsoft Exchange-Server wurden gefunden                         |                |
|                            |                                                                                    |          | Protokoll:                           | IMAP (Nachrichten auf dem Server speichern)     POP3 (Nachrichten auf diesem Computer speiche | ·m)            |
|                            |                                                                                    |          | Posteingangs-Server:                 | MAP mail.goingnet.at SSL                                                                      |                |
|                            |                                                                                    |          | Postausgangs-Server:<br>Benutzername | SMTP mail.goingnet.at SSL                                                                     |                |
|                            |                                                                                    |          |                                      | an caarese gongreed                                                                           |                |
| <u>M</u> anuell einrichten | Abbrechen                                                                          | Weiter   | Manuell einrichten                   | Abbrechen                                                                                     | <u>F</u> ertig |

Hier wählen Sie zunächst das Protokoll aus und nehmen anschließend die weiteren Einstellungen vor.

Im ersten Beispiel wird die Einrichtung eines IMAP-Kontos erklärt.

| Bestehende E-Mail-Adresse einrichten                                                    |                                       |                       | $\times$                 |      |
|-----------------------------------------------------------------------------------------|---------------------------------------|-----------------------|--------------------------|------|
| Bestehende E-Mail-Adresse einrichten<br>Richten Sie Ihre derzeitige E-Mail-Adresse ein. |                                       |                       |                          |      |
| Ihr <u>N</u> ame:                                                                       | Max Mustermann                        |                       |                          | 0    |
| <u>E</u> -Mail-Adresse:                                                                 | ihre.adresse@goir                     | ngnet.at              |                          | 0    |
| <u>P</u> asswort:                                                                       | •••••                                 | ••                    |                          | ø    |
|                                                                                         | ✓ Passwort speic                      | hern                  |                          |      |
| ✓ Folge                                                                                 | nde Einstellungen wurder<br>Servers g | n durch Te<br>efunden | esten des genannten      |      |
|                                                                                         | POSTEINGANGS-SERV                     | ER:                   | POSTAUSGANGS-SERVER:     |      |
| Protokoll:                                                                              | IMAP                                  | ~                     | SMTP                     |      |
| Server:                                                                                 | mail.goingnet.at                      |                       | mail.goingnet.at         | ~    |
| Port:                                                                                   | 993                                   |                       | 465                      | ~    |
| SSL:                                                                                    | SSL/TLS                               |                       | SSL/TLS                  | •    |
| Authentifizierung:                                                                      | Kerberos / GSSAPI                     | ~                     | Kerberos / GSSAPI        | •    |
| Benutzername:                                                                           | ihre.adresse@goingnet.a               | at                    | ihre.adresse@goingnet.at |      |
|                                                                                         |                                       |                       | Erweiterte Einstellun    | igen |
| Abbrechen                                                                               |                                       |                       | Erneu <u>t</u> testen    | g    |

Testen Sie die Einstellungen, wenn diese richtig sind erscheint der grüne Haken mittig.

Auch hier stellt Thunderbird die Einrichtung selbstständig fertig und Sie landen wieder in Ihrem Posteingang.

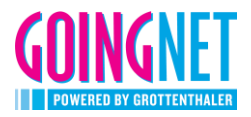

In diesem Beispiel wird die Einrichtung eines POP3-Kontos erklärt.

| Bestehende E-Mail-Adresse einrichten                                                              |                          |                          | >                                   |
|---------------------------------------------------------------------------------------------------|--------------------------|--------------------------|-------------------------------------|
| Bestehende E-Mail-Adresse einrichten                                                              |                          |                          |                                     |
| Richten Sie Ihre derzeitige E-Mail-Adresse ein.                                                   |                          |                          |                                     |
| Ihr <u>N</u> ame:                                                                                 | Max Mustermann           |                          | 0                                   |
| <u>E</u> -Mail-Adresse:                                                                           | ihre.adresse@goingn      | ihre.adresse@goingnet.at |                                     |
| Passwort:                                                                                         | •••••                    |                          | ø                                   |
|                                                                                                   | Passwort speicher        | 'n                       |                                     |
| <ul> <li>Folgende Einstellungen wurden durch Testen des genannten<br/>Servers gefunden</li> </ul> |                          |                          |                                     |
|                                                                                                   | POSTEINGANGS-SERVER:     |                          | POSTAUSGANGS-SERVER:                |
| Protokoll:                                                                                        | POP3                     | ~                        | SMTP                                |
| Server:                                                                                           | mail.goingnet.at         |                          | mail.goingnet.at                    |
| Port:                                                                                             | 995                      | ~                        | 465 🖌                               |
| SSL:                                                                                              | SSL/TLS                  |                          | SSL/TLS 👻                           |
| Authentifizierung:                                                                                | Kerberos / GSSAPI        |                          | Kerberos / GSSAPI 🔹 👻               |
| Benutzername:                                                                                     | ihre.adresse@goingnet.at |                          | ihre.adresse@goingnet.at            |
|                                                                                                   |                          |                          | Erweiterte Einstellungen            |
| Abbrechen                                                                                         |                          |                          | Erneu <u>t</u> testen <b>Fertig</b> |

Testen Sie die Einstellungen, wenn diese richtig sind erscheint der grüne Haken mittig.

Auch hier stellt Thunderbird die Einrichtung selbstständig fertig und Sie landen wieder in Ihrem Posteingang.

#### Ändern des Passwortes

Sie können Ihr Passwort ausschließlich im WebMail ändern. Sie finden diese Möglichkeit unter den Einstellungen im Reiter "Allgemein". Wir möchten Sie darauf aufmerksam machen, dass es den Mitarbeitern der Goingnet GmbH nicht möglich ist, das Passwort auszulesen, es wird auch nicht abgespeichert. Im Falle eines Verlusts des Passwortes müssen Sie zu den Geschäftszeiten mit einem Lichtbildausweis in unserem Geschäft vorbeikommen, erst dann besteht die Möglichkeit das Passwort zurückzusetzen.